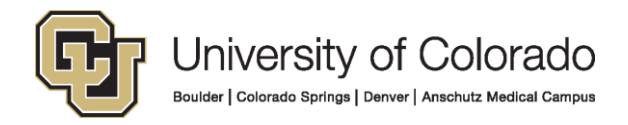

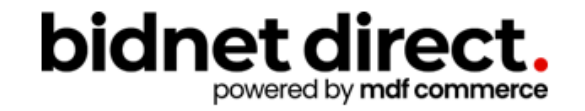

# How to do business with the University of Colorado

https://www.bidnetdirect.com/colorado/universityofcolorado

### **Before We Begin**

Housekeeping

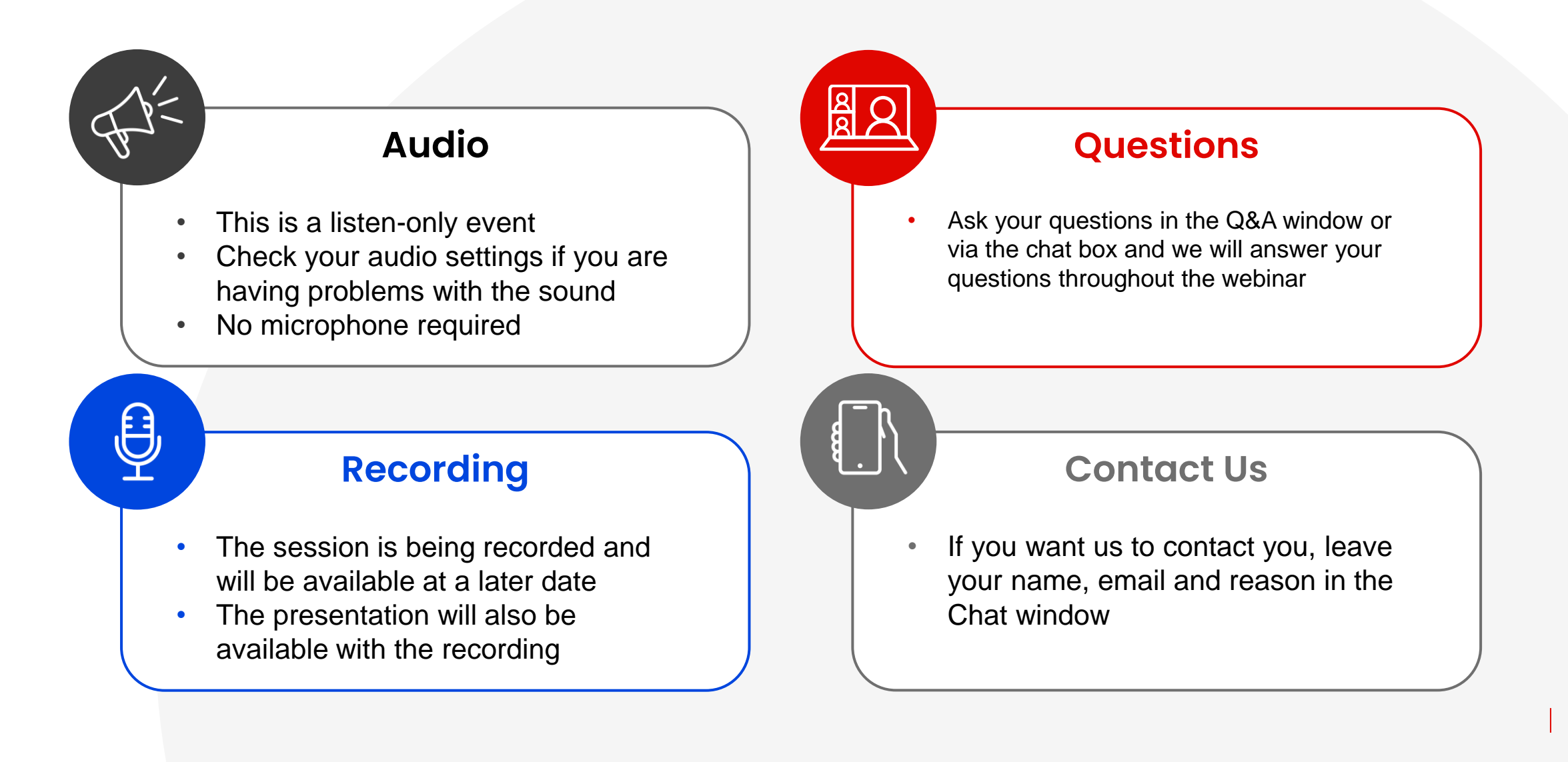

### Here to Help

- Kim Cullen, Director of Marketing at Bidnet Direct
   <u>kim.cullen@mdfcommerce.com</u>
- University of Colorado, Procurement Team
   <u>PSC@cu.edu</u>
- Bidnet Direct Vendor Support Team

M-F 8am-8pm ET 800-835-4603, option 2 support@bidnet.com

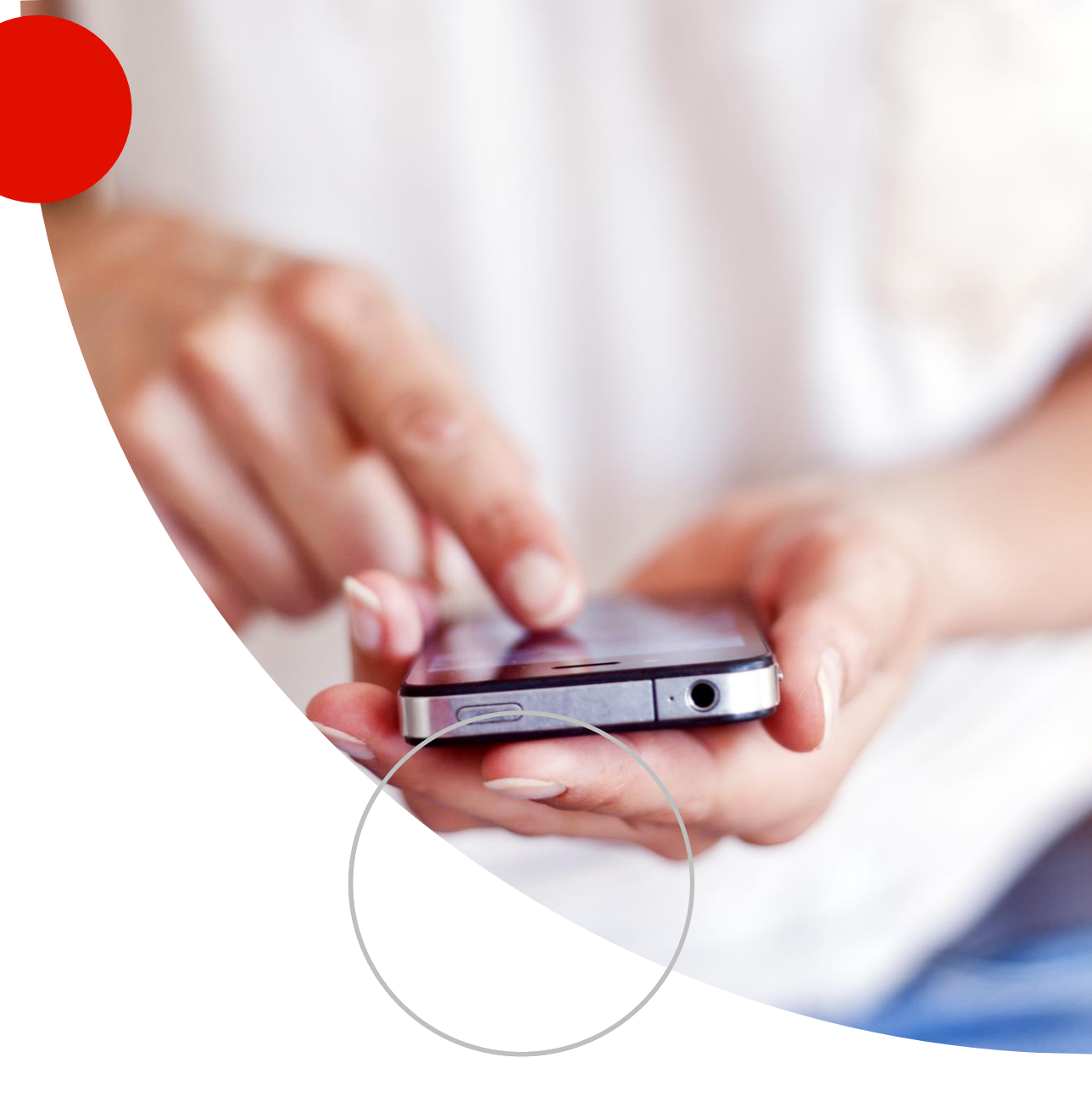

### Agenda

- 1. Overview of Bidnet Direct & Rocky Mountain E-Purchasing System
  - Notification emails As posted by the University & Statewide
- 2. How participating buyers see your company
- 3. NIGP Codes- code categories and why it matters
- 4. Online Demonstration:
  - How to find bids
  - Saving searches
  - Free Registration vs. Purchasing Group vs. Statewide bids
  - Uploading your W-9 & updating vendor profile
- 5. Placing a bid electronically Electronic Bid Submission
- 6. How to register to download documents, addenda & submit bids
- 7. Q&A

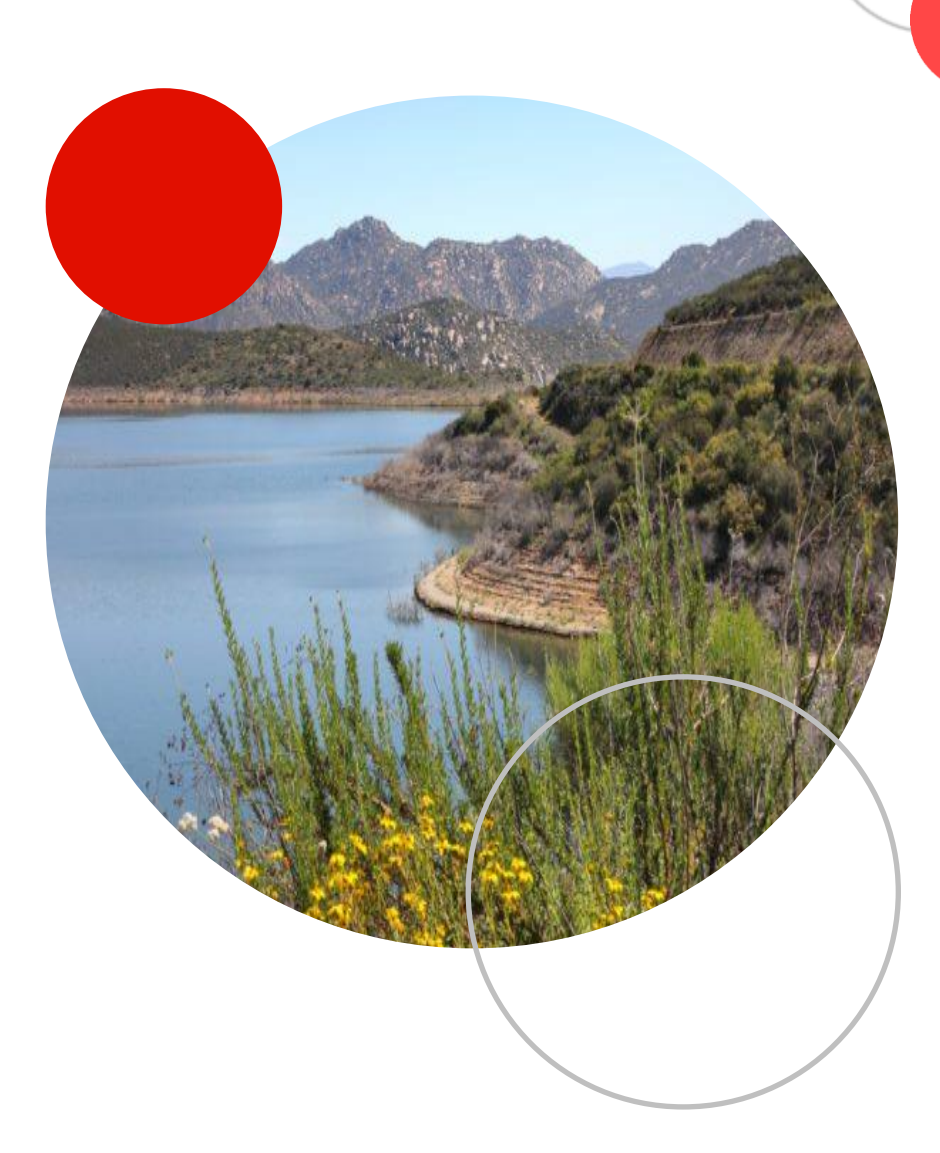

### Rocky Mountain E-Purchasing System

| bidnet direct. | Bid Search Participating Agencies Purchasing Groups Vendor Solutions Buyer Solution                                                                                                    | ns                                                                                                    | Login                                                                                                    | Vendor Registration |
|----------------|----------------------------------------------------------------------------------------------------|----------------------------------------------------------------------------------------------------|----------------------------------------------------------------------------------------------------|---------------------|
|                | Search by Keywords or Bid Title                                                                                                    |                                                                                                    | Q Find Bids                                                                                                    |                     |
|                | Rocky Mountain E-Purchasing System<br>Rocky Mountain government bids & RFPs                                                                                                    |                                                                                                    | IOUNTAIN                                                                                                    |                     |
|                | Rocky Mountain E-Purchasing System<br>Welcome to RMEPS!<br>All participating local government purchasing departments invite interested vendors to register for excl<br>awards on the Rocky Mountain E-Purchasing System. Registered vendors benefit from more bid inform<br>paperwork and an easier method of doing business with Wyoming & Colorado local governments. Plear<br>RFPs.<br>Bids published before September 6, 2016 may be found at the Legacy site. | usive access to RFPs, bids and<br>ation in a central location, less<br>se <b>register</b> to access open bids and | Vendor Registration<br>Grow your government business in Colorado and<br>Wyoming! Register today to receive real-time<br>notifications of matching bids, access documents<br>& receive real-time addendum.<br>REGISTER NOW → |                     |
|                | Open Solicitations       Closed Solicitations         Filters       437 Groups Bids       208 Statewide & Federal Bids       What's the difference?         437 Open Solicitations       Order By                                                                                                    | Published Date (Newest first) 🗸                                                                                   |                                                                                                    |                     |
|                | Self Serve Fuel Station- Airport<br>Colorado                                                                                                    | Published 10/17/2023                                                                                              |                                                                                                    |                     |

### **Purchasing Groups: Exclusive Bid Opportunities**

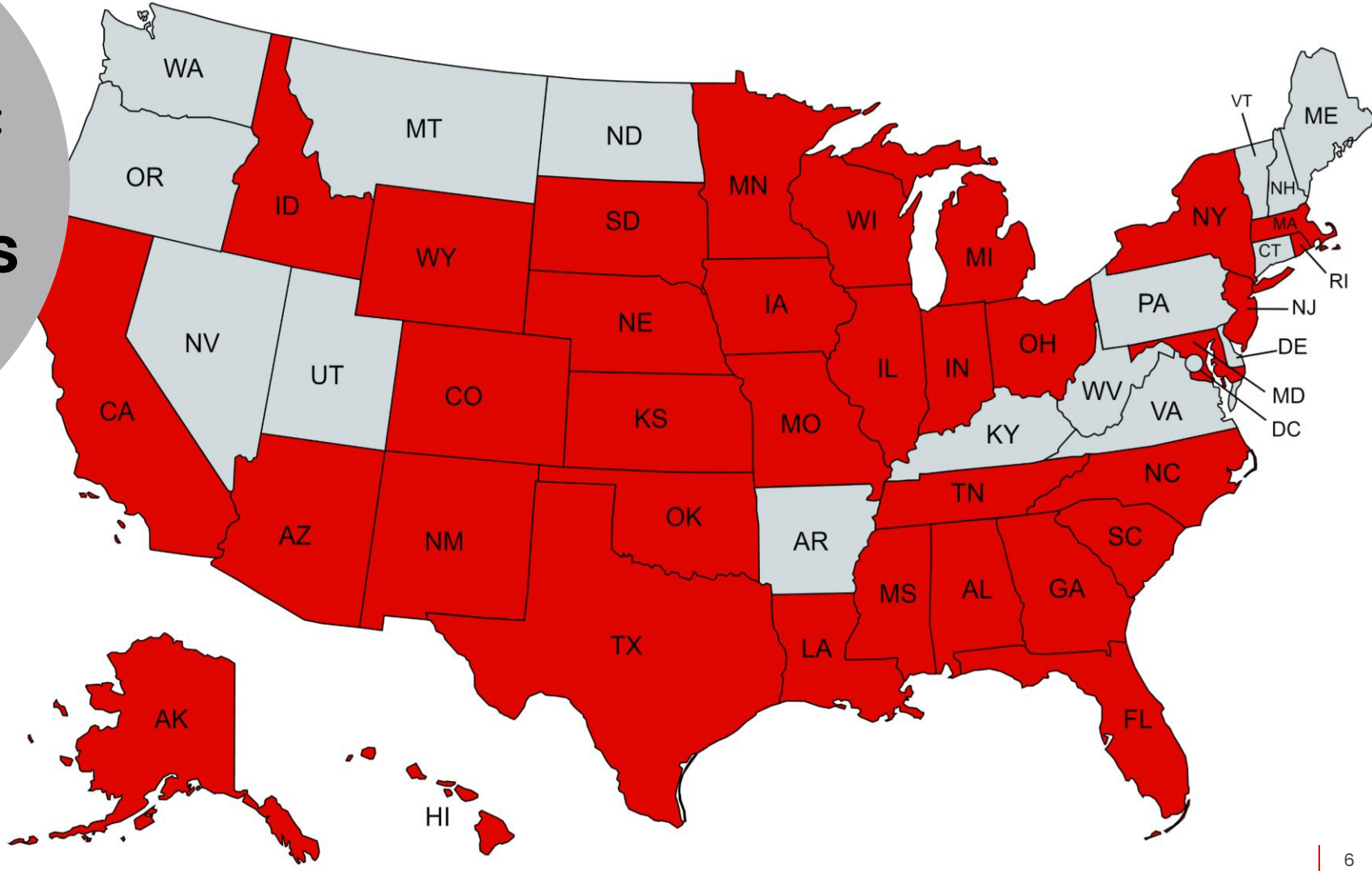

## Bids available from 50 states!

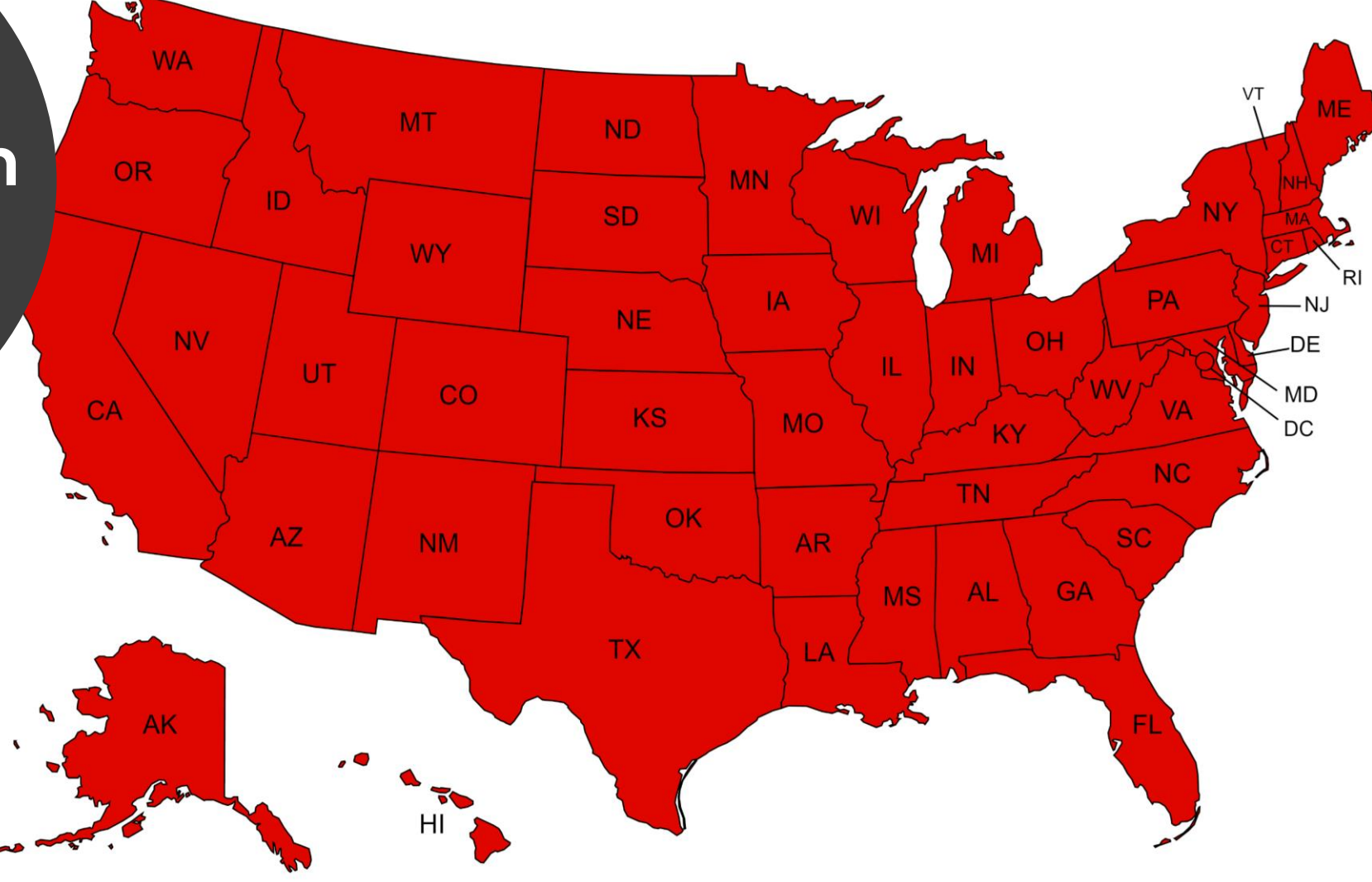

### **Group Notification**

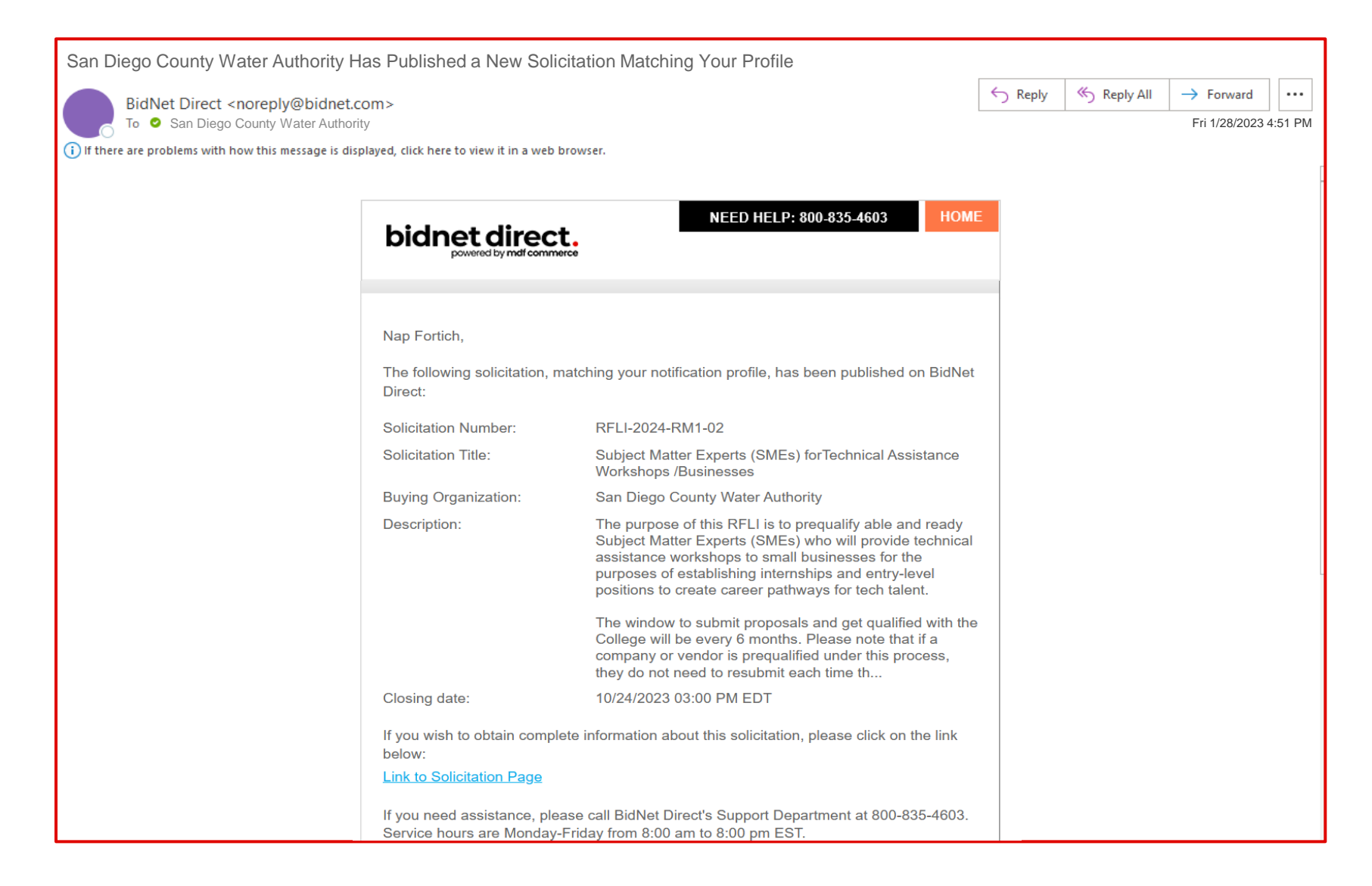

### **Statewide Notification**

| Statewide Bid O                                                  | pportunities - 07/26/2023                                                       | 3                                                                               |                                                     |                                                            |                                                |
|------------------------------------------------------------------|---------------------------------------------------------------------------------|---------------------------------------------------------------------------------|-----------------------------------------------------|------------------------------------------------------------|------------------------------------------------|
| BidNet Direct [ ient: Thu 7/26/2023 3:5- ic: Kim Cullen (BIDNET) | noreply@bidnet.com]<br>4 AM<br>T)                                               |                                                                                 |                                                     |                                                            |                                                |
|                                                                  | Kimberly Cullen<br>BidNet Direct TEST Ac                                        | count                                                                           |                                                     | Thursday July                                              | 26th, 2023                                     |
|                                                                  | Here are your statewide of search preferences and l to view the solicitation.   | opportunities. The oppo<br>have been added in the<br>d the list of relevant opp | rtunities liste<br>last day. Clic<br>ortunities you | d below are ba<br>k on any of the<br>i receive by <u>u</u> | used on your<br>e titles below<br>odating your |
|                                                                  | Solicitation Title                                                              | Organization                                                                    | Delivery<br>Location                                | Publication<br>Date                                        | Closing<br>Date                                |
|                                                                  | CSMART Application<br>Management Services                                       | City of Houston                                                                 | TX, USA                                             | 07/25/2023                                                 | 08/23/2023                                     |
|                                                                  | OPEN RECORDS<br>SYSTEM                                                          | County of Rockdale                                                              | Rockdale<br>County,<br>GA, USA                      | 07/25/2023                                                 | 08/23/2023                                     |
|                                                                  | CLOUD-BASED,<br>VENDOR-HOSTED<br>INTERGRATED<br>PARKING<br>MANAGEMENT<br>SYSTEM | City of Durham                                                                  | Durham<br>County,<br>NC, USA                        | 07/25/2023                                                 | 08/24/2023                                     |
|                                                                  | Integrated Law<br>Enforcement System                                            | County of El Dorado                                                             | El Dorado<br>County,<br>CA, USA                     | 07/25/2023                                                 | 08/21/2023                                     |

9

# How to do business with the University of Colorado

.....

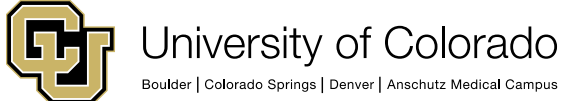

## **University of Colorado**

The University of Colorado plays a profound role in the lives of individuals, businesses and communities throughout Colorado, across the country and around the world. More than a half a million alumni are leaders in business, science, the arts, health care and their communities, and they're joined by some 15,000 more each year. In Aurora, Boulder, Colorado Springs, and Denver, all four campuses are all for Colorado.

- <u>University of Colorado Boulder</u>
- <u>University of Colorado Colorado Springs</u>
- <u>University of Colorado Denver</u>
- <u>University of Colorado Anschutz Medical Campus</u>
- <u>CU System Administration</u>

The university collectively contributes about \$12.5 billion to the Colorado economy

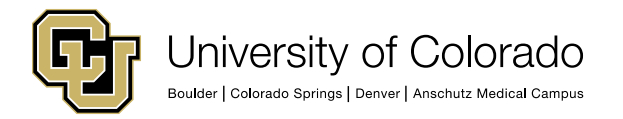

## **Procurement Service Center (PSC)**

The PSC is a centralized department that provides Procurement & Accounts Payable services to all four campuses plus the system office.

Our mission is to serve the University of Colorado through leadership of high-quality services related to spend management, contracting, procure-to-pay and travel management activities, supporting the University's mission of advancing research and knowledge, and state-of-the-art health care.

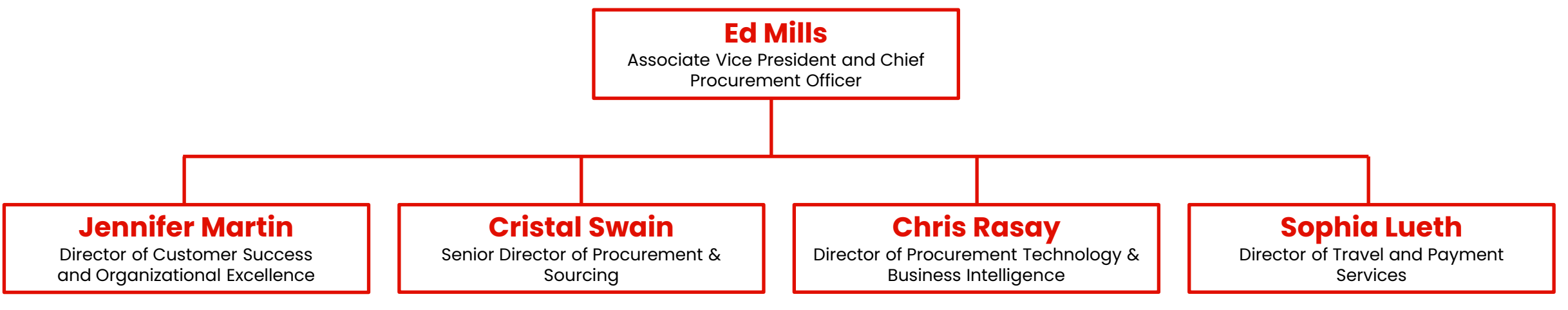

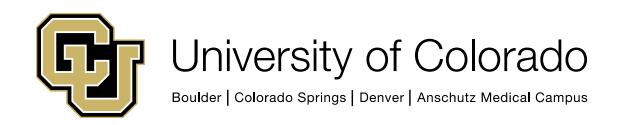

https://www.cu.edu/psc/doing-business-cu

## **Impact Spending Initiatives**

### **Small Business**

Successful businesses have a positive impact on the University community, and it is important that the University promote a strong and diverse business community. Therefore, the University has established a Small Business Program whose mission is to maximize the opportunities for small business concerns, including small disadvantaged, woman-owned, HUBZone, historically black colleges/universities and minority institutions, veteran owned and service-disabled veteran-owned, to participate in the University's business of procuring Goods and Services at all dollar levels.

### **Sustainable Spending**

The University is committed to advancing sustainability on campus, in the community, and globally. The University community is encouraged to choose products in alignment with CU's Sustainable Purchasing Guidelines or other sustainable purchasing best practices such as those found at <u>aashe.org</u>.

### **Local Spending**

As a public procurement entity, CU recognizes the broad impact spending has on the local community. CU believes a strong local economy is key to long term diversity and health across Colorado communities. Therefore, the University supports local businesses through the promotion of local spending strategies.

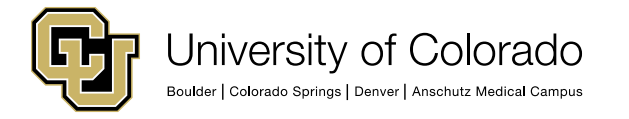

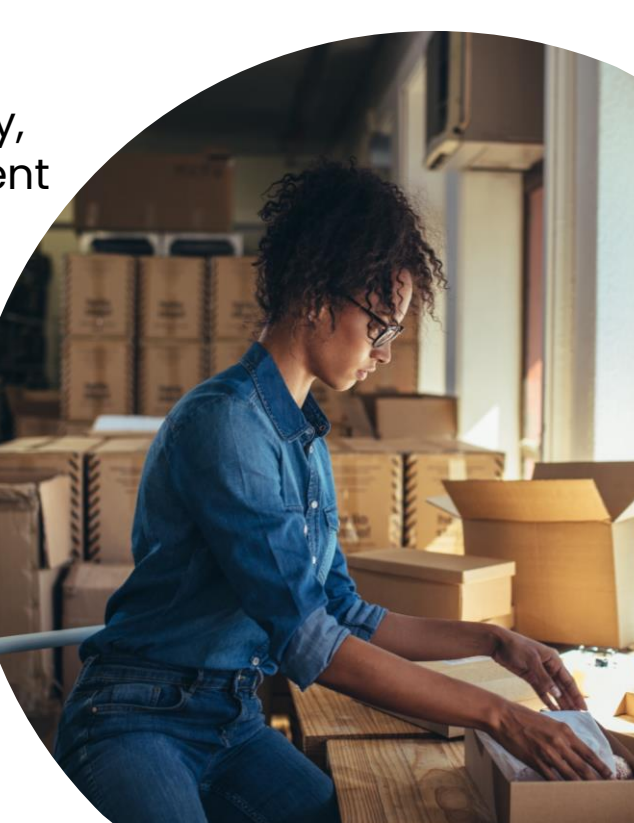

### **Solicitation Thresholds**

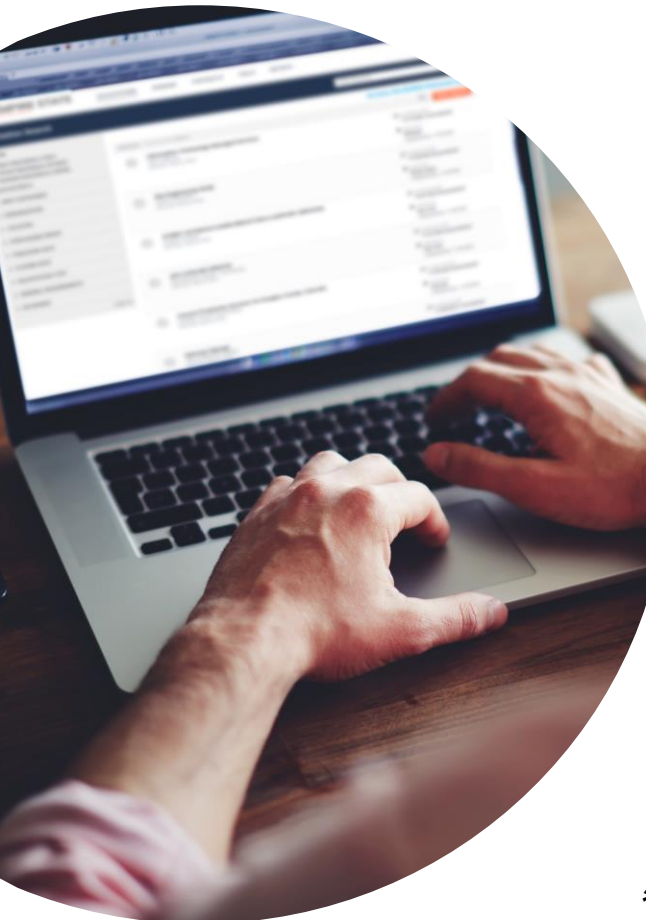

### Policy

\$100,000 bid threshold for both goods and services\*

- Documents Quotes \$100K \$500K
- RFPs & IFBs above \$500K

### **Informal Procedures**

Campus departments obtain 2 quotes for goods and services and complete a simple form to document pricing for orders between \$10,000 and \$100,000

\*Construction procurements are handled by each campus's Facilities departme

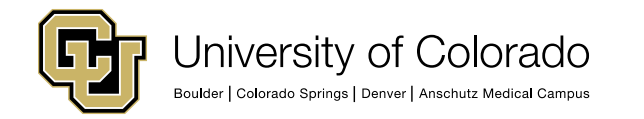

### How Participating Buyers See Your Company

### What Buyers See: Vendor Search

### **NIGP Codes**

| ~                        | NIGP Cate                                   | gories                                                                                                    | 44 Se                    | lected             |
|--------------------------|---------------------------------------------|----------------------------------------------------------------------------------------------------|--------------------------|--------------------|
| с                        | ategories S                                 | elected (44)                                                                                                    | Cle                      | ar All             |
|                          | 257                                         | DEFENSE SYSTEM AND HOMELAND SECURITY EQUIPMENT, WEAPONS AND ACCESSORIES                                                                                                    | Û                        |                    |
|                          | 25726                                       | CBRNE Medical Supplies and Pharmaceuticals (Not Otherwise Classified)<br>CBRNE Medical Supplies and Pharmaceuticals (Not Otherwise Classified)                                                                                                    | Û                        |                    |
|                          | V 465                                       | HOSPITAL AND SURGICAL EQUIPMENT, INSTRUMENTS, AND SUPPLIES                                                                                                    | Û                        |                    |
|                          | 46501                                       | Analyzer Equipment, Medical (Not Otherwise Classified)<br>Analyzer Equipment, Medical (Not Otherwise Classified)                                                                                                    | ÷                        | •                  |
| с                        | ategories                                   | architect                                                                                                    | 0                        | ک (O               |
|                          | V 208                                       | COMPUTER SOFTWARE FOR MICROCOMPUTERS, SYSTEMS, INCLUDING CLOUD-BASED (PREPROGRAMMED)                                                                                                    |                          |                    |
|                          | 20812                                       | Architectural Software Architectural Software                                                                                                    |                          |                    |
|                          | V 209                                       | COMPUTER SOFTWARE FOR MINI AND MAINFRAME COMPUTERS (PREPROGRAMMED)                                                                                                    |                          |                    |
|                          | 20914                                       | Architectural Software (Mini/Mainframe)<br>Architectural Software (Mini/Mainframe)                                                                                                    |                          |                    |
|                          | V 305                                       | ENGINEERING AND ARCHITECTURAL EQUIPMENT, SURVEYING EQUIPMENT, DRAWING INSTRUMENTS, AND SUPPLIES                                                                                                    |                          | •                  |
| This<br>is pro<br>or its | copy of the l<br>otected unde<br>authorized | NIGP Code is the property of the National Institute of Governmental Purchasing, Inc. (NIGP), is displayed and used by BidNet under license from Periscope Holdings, Inc. (the authorized sub-licenso<br>r the copyright laws of the United States. It may not be copied or used (in whole or part) by any party unless such party is authorized to do so under the terms of a written license agreement entered<br>sub-licensors expressly authorizing such party to use the NIGP Code. Unauthorized copying or use is prohibited. Dated: January 2016 | or of NIGF<br>d into wit | '), and<br>th NIGP |
|                          |                                             | CANCE                                                                                                    | EL                       | SAVE               |

- Category codes used by local government agencies
- 5-digit codes
- How you get "matched" or sent an opportunity by a participating agency
- Updating your codes by editing under "My Organization"

### **Online Demonstration**

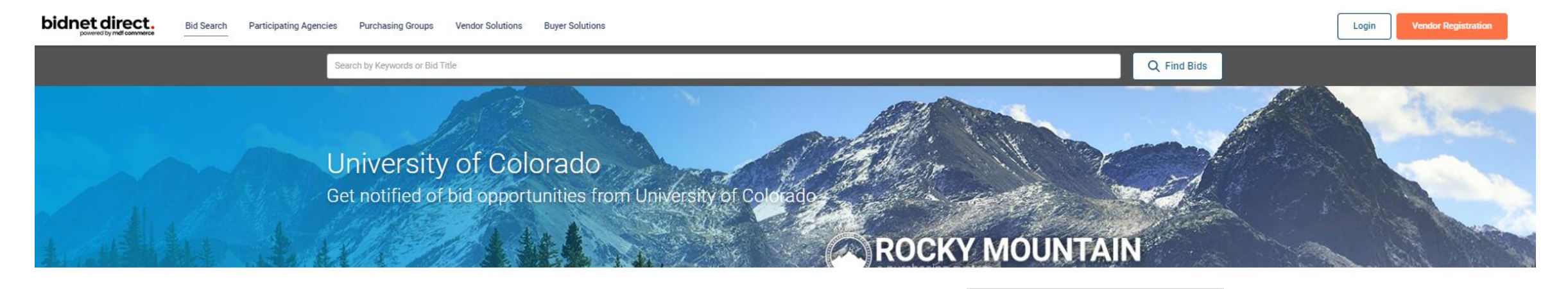

#### Duriversity of Colorado Bid Opportunities

University of Colorado's Open and Closed Solicitations are posted below. Please <u>register</u> or <u>login</u> to see details of all open opportunities. In the spirit of continuous improvement, the University of Colorado is partnering with the Rocky Mountain e-Purchasing System to publish solicitations and we welcome your participation!

We hope vendors find this system useful in expanding their visibility to the broad array bid opportunities from the extensive number of agencies that are part of the Rocky Mountain e-Purchasing System! Thank you for registering and we look forward to the opportunity of working together. There is no cost to register by selecting the Limited Access. You will have full access to all solicitation information. If you need help registering, please contact BidNet's Vendor Support Department at 800-835-4603, Option 2.

#### Register to Bid

Register to do business with University of Colorado. Join the Rocky Mountain E-Purchasing System to expand your business with local governments throughout Colorado and Wyoming.

Register with the Rocky Mountain E-Purchasing System to gain access to bids today.

REGISTER NOW  $\rightarrow$ 

#### Open Solicitations Closed Solicitations Awarded Solicitations

| 5 Open Solicitations                                                                                     | Order By | Published Date (Newest first) 🗸             |                          |  |
|----------------------------------------------------------------------------------------------------|----------|---------------------------------------------|--------------------------|--|
| DQ_INF-0000000008<br><u>Video Production for High Concentration Cannabis Health Campaign</u><br>Colorado |          | Published Closing                           | 10/30/2023<br>11/13/2023 |  |
| RFP_F-000000003<br>Coloradan Print Services<br>Colorado                                                  |          | Published                                   | 10/27/2023<br>11/28/2023 |  |
| RFP_F-0000000005<br>Clinical and Anatomic Pathology Reference Laboratory Services<br>Colorado            |          | <ul><li>Published</li><li>Closing</li></ul> | 10/10/2023<br>11/13/2023 |  |

### **Deadline & Solicitation**

| RFP-JN-WaterEfficientLandscapesD                       | irectInstall - Water Efficient Landscapes - Direct Install P | roject $2$ Bid Intent Place Bid Downl                           | load N |
|--------------------------------------------------------|--------------------------------------------------------------|-----------------------------------------------------------------|--------|
| Time Left to Bid <b>28</b> d <b>03</b> h <b>06</b> m ⑦ | Reference Number<br>0000330512                               | Issuing Organization<br>San Diego County Water Authority        |        |
| Notice                                                 | Owner Organization WR-WCP                                    | <b>Solicitation Type</b><br>RFP - Request for Proposal (Formal) |        |
| Categories                                             | Solicitation Number                                          | Title                                                           |        |
| Documents                                              | RFP-JN-WaterEfficientLandscapesDirectInstall                 | Water Efficient Landscapes - Direct Install Project             |        |
| Q & A                                                  | Source ID<br>PU.OTH.USA.2488859.C14721901                    |                                                                 |        |
| Document Request List                                  |                                                              |                                                                 |        |
| Audit                                                  | Details                                                      |                                                                 |        |
|                                                        | Location<br>United States, California, San Diego County      | <b>Purchase Type</b><br>Duration: 4 years<br>Option: 1 year     |        |
|                                                        | Piggyback Contract<br>Yes                                    |                                                                 |        |
|                                                        | Dates                                                        |                                                                 |        |
|                                                        | Publication<br>09/20/2023 03:30 PM EDT                       | Bid Intent<br>Optional                                          |        |
|                                                        | Bid Intent Deadline<br>10/30/2023 03:00 PM EDT □             | Question Acceptance Deadline<br>10/06/2023 03:00 PM EDT         |        |
|                                                        | Questions are submitted online                               | Closing Date                                                    |        |

| RFP-JN-WaterEfficientLandscapesDi | ectInstall - Water Efficient Landscapes - Direct Install Project                                              |                                                          | Bid Intent          | Place Bid | Download | : <b>=</b><br>Notes |
|-----------------------------------|----------------------------------------------------------------------------------------------------|----------------------------------------------------------|---------------------|-----------|----------|---------------------|
|                                   | Reference Number<br>0000330512                                                                                | Issuing Organization<br>San Diego County Water Authority |                     |           |          |                     |
| Notice                            | Owner Organization<br>WR-WCP                                                                                  | Solicitation Type<br>RFP - Request for Proposal (Formal) |                     |           |          |                     |
| Categories<br>Documents           | Solicitation N<br>RFP-JN-Water Place a Bid                                                                    | Mascapes - Direct Insta                                  | all <b>D</b> roject |           |          |                     |
| Q & A                             | Source ID RFP-JN-WaterEfficientLandscapesDirectInstall - Water Efficient<br>PU.OTH.USA Direct Install Project | t Landscapes -                                           |                     |           |          |                     |
| Document Request List             | Closing Date: 10/30/2023 03:00 PM EDT                                                                         |                                                          |                     |           |          |                     |
| Audit                             | Details         Location         United States         O         Place a new Bid         O                    |                                                          |                     |           |          |                     |
|                                   | Piggyback Co<br>Yes<br>Dates                                                                                  | Continue                                                 |                     |           |          |                     |
|                                   | Publication<br>09/20/2023 03:30 PM EDT                                                                        | Bid Intent<br>Optional                                   |                     |           |          |                     |
|                                   | Bid Intent Deadline<br>10/30/2023 03:00 PM EDT                                                                | Question Acceptance Deadline<br>10/06/2023 03:00 PM EDT  |                     |           |          |                     |
|                                   | Questions are submitted online<br>Yes                                                                         | Closing Date<br>10/30/2023 03:00 PM EDT                  |                     |           |          |                     |

RFP

### **Important reminders:**

- Document titles
- Follow directions!

| 23 - Construction Project                     |                      | Status<br>BID           | NOT SUBMITTED | Closing Date<br>12/01/2022 03:00 PM ES | Time Left to Bid<br>40d 22h 22m | 0 |
|-----------------------------------------------|----------------------|-------------------------|---------------|----------------------------------------|---------------------------------|---|
| Create Bid                                    |                      |                         |               |                                        |                                 |   |
| 1 Proposal 2 Submission 3                     | Confirmation         |                         |               |                                        |                                 |   |
| Documents Pricing                             |                      |                         |               |                                        |                                 |   |
| Bid Documents - Bid Documents                 |                      |                         |               | OPTIONAL                               | ^                               |   |
| Documents defining the proposal               |                      |                         |               |                                        |                                 |   |
| A                                             | ‡.zip                | í                       |               |                                        |                                 |   |
| Drag & Drop<br>or <u>browse for your file</u> | Drag & Drowse for yo | op<br>ur zip file       |               |                                        |                                 |   |
| Collapse All   Expand All                     |                      |                         |               |                                        |                                 |   |
| File                                          | Size                 | Uploaded Date           | Proces        | ssing Status                           |                                 |   |
| RFP123 - Construction Proposal.pdf            | 491 Kb               | 11/01/2022 11:11 AM EDT | СОМ           | PLETED                                 |                                 |   |
|                                               |                      |                         |               |                                        |                                 |   |
|                                               |                      |                         | Cancel        | Save & Quit                            | Next                            |   |

Ooops! I uploaded the wrong document. || On Bid Documents screen: Hamburger icon → Remove Document ents - Bid Documents Documents defining the proposal Drag & Drop Drag & Drop or browse for your file or browse for your zip file Collapse All | Expand All **Uploaded Date Processing Status** File Size RFP123 - Construction Proposal.pdf 491 Kb 11/01/2022 11:11 AM EDT COMPLETED

(Optional) is found on any document NOT required

Save & Quit to come back later

Click "Next" for pricing & to finalize

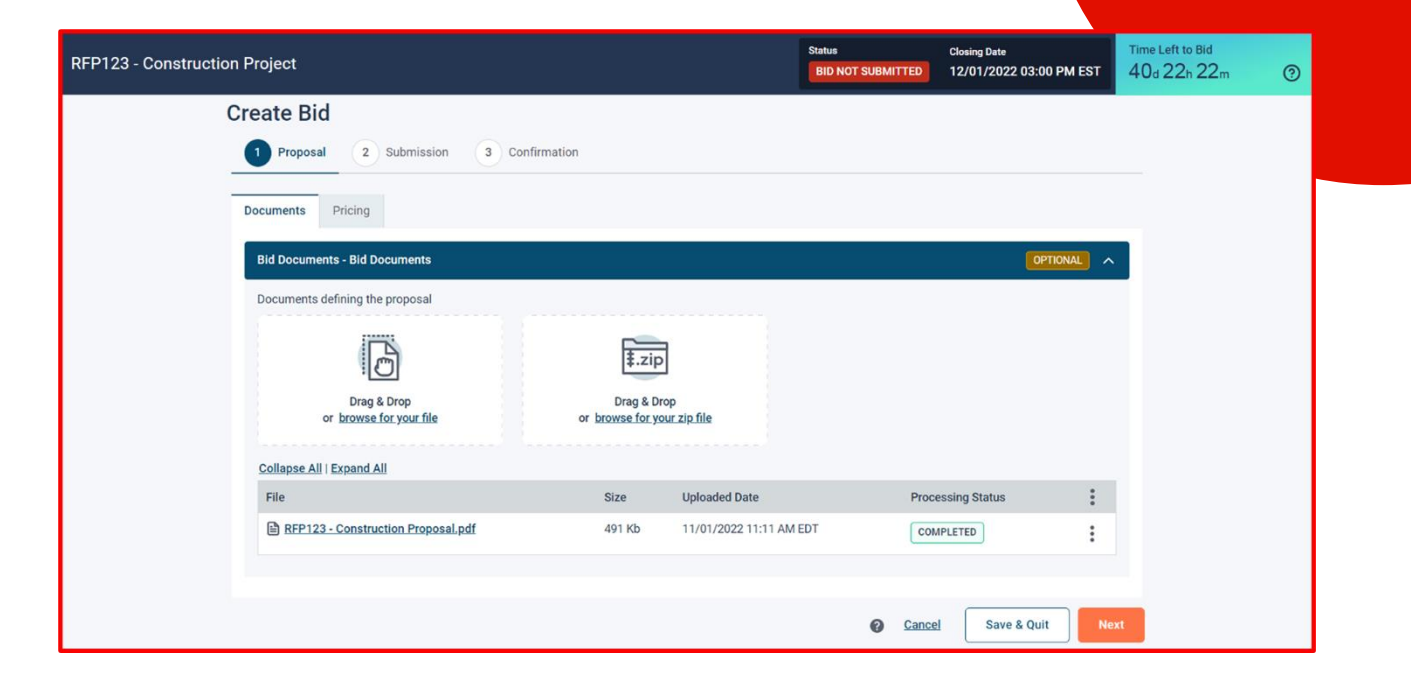

Make certain to read any notes; on each page of the submission process & in the documents provided in the request.

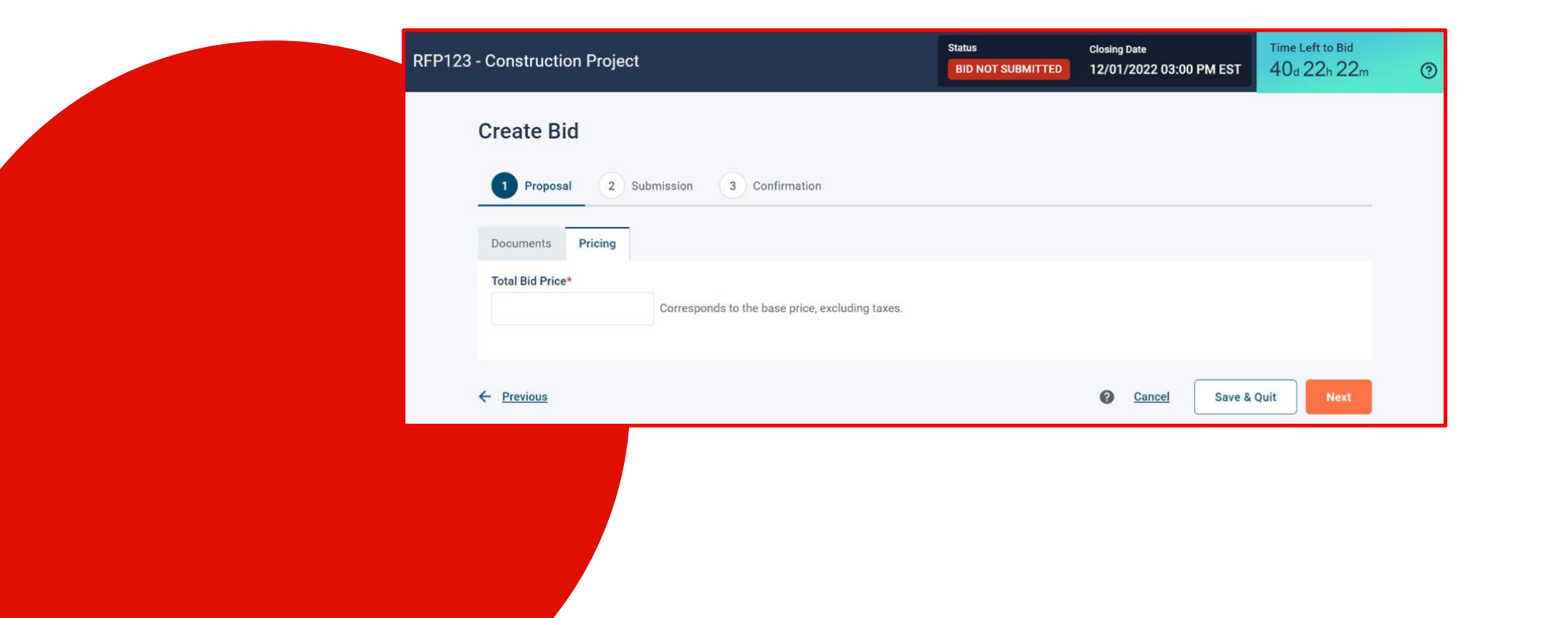

For security purposes, enter your:

- Full name
- Re-enter your password for **Bidnet Direct;** and
- Confirm

| 123 - Constru | ction Project                                                                                                    |                                                                                                    |                                                                                                    | BID NOT SUBMITTED                                             | Closing Date<br>12/01/2022 03:00 PM EST                                   | Time Left to Bid<br>40d 22h 22m | 0    |
|---------------|----------------------------------------------------------------------------------------------------|----------------------------------------------------------------------------------------------------|----------------------------------------------------------------------------------------------------|---------------------------------------------------------------|---------------------------------------------------------------------------|---------------------------------|------|
|               | Create Bid                                                                                                    |                                                                                                    |                                                                                                    |                                                               |                                                                           |                                 |      |
|               | Proposal 2 Submis                                                                                                    | sion 3 Confirm                                                                                                    | ation                                                                                                    |                                                               |                                                                           |                                 |      |
|               | Exceptions<br>Does this bid contain exceptions?<br>No<br>Yes                                                                                                    |                                                                                                    |                                                                                                    |                                                               |                                                                           |                                 |      |
|               | Bidder Compliance & Au<br>The Bidder agrees to submit and s<br>been completed.<br>Bidder represents and warrants the<br>each and every term, condition, art<br>I declare that the foregoing is true<br>Bid Submitted By (Full Name)*<br>John Doe | Ithentication<br>ign this Bid electronically<br>at the person signing this<br>icle and obligation of thi<br>and correct<br>For security reasons p | y and agrees that his/her bid is valid, authoriz<br>s Bid is an authorized agent who has fulfilled a<br>s Bid and any resultant Contract. | rd, and binding; and certifies<br>ill requirements to possess | s that all required documentation h<br>actual authority to bind Bidder to | 85                              |      |
|               | ← Previous                                                                                                    |                                                                                                    |                                                                                                    | <b>⊘</b> Cancel (                                             | Save & Quit                                                               | 4                               |      |
|               |                                                                                                    |                                                                                                    |                                                                                                    |                                                               |                                                                           |                                 |      |
|               |                                                                                                    |                                                                                                    | BID SUBMISSION CONFIRMATION                                                                                                    | N                                                             |                                                                           |                                 |      |
|               |                                                                                                    |                                                                                                    | Submission will make the bid act                                                                                                    | ive and submit it to the NO                                   | solicitation owner. Are you                                               | sure you want to proc           | eed? |

| reate bid                                  |                                                                                                    |
|--------------------------------------------|----------------------------------------------------------------------------------------------------|
| Proposal                                   | Submission 3 Confirmation                                                                                                    |
| Your bid for coligitation                  | a "12245221 Auditing Services" has officially been submitted. You will receive patifications by small when amondments are issued |
| Bid Submission Date<br>Confirmation Number | 02/17/2023 03:53 PM EST<br>0000009180                                                                                            |
| You can download a P                       | DF version of this confirmation for your records.                                                                                |
| Take note that you can                     | withdraw and modify your bid up until the solicitation's closing date set for 02/28/2023 04:00 PM EST.                           |
|                                            |                                                                                                    |
|                                            |                                                                                                    |
|                                            |                                                                                                    |
|                                            |                                                                                                    |
|                                            |                                                                                                    |
|                                            |                                                                                                    |
|                                            |                                                                                                    |
|                                            |                                                                                                    |

| bidnet din<br>powered by m | rect.<br>df commerce                      | SOLICITATIONS PARTICIPATING ORGANIZATIONS   |                                                                              |                                            |                                                |                                                    | 0 1        |
|----------------------------|-------------------------------------------|---------------------------------------------|------------------------------------------------------------------------------|--------------------------------------------|------------------------------------------------|----------------------------------------------------|------------|
| Bid Managerr               | nent                                      |                                             |                                                                              |                                            | Search by S                                    | Solicitation Number or Title                       | Q Advanced |
|                            | Sol.Number ▲<br>1130817<br>1 result found | Title<br>Diving program Management Services | Closing Date (Time Remaining)<br>09/08/2021 03:00 PM EDT<br>(14d 1h 17m)     | Bid Status<br>Submitted                    | Bid Submission Date<br>08/25/2021 01:41 PM EDT | Confirmation No.<br>0000018563<br>View<br>Withdraw |            |
|                            |                                           | Vie<br>n<br>"witho<br>up                    | ew your solicitat<br>nake any chang<br>drawing" and res<br>until time of bid | ion and<br>es by<br>submitting<br>closing. |                                                |                                                    |            |

### Registration

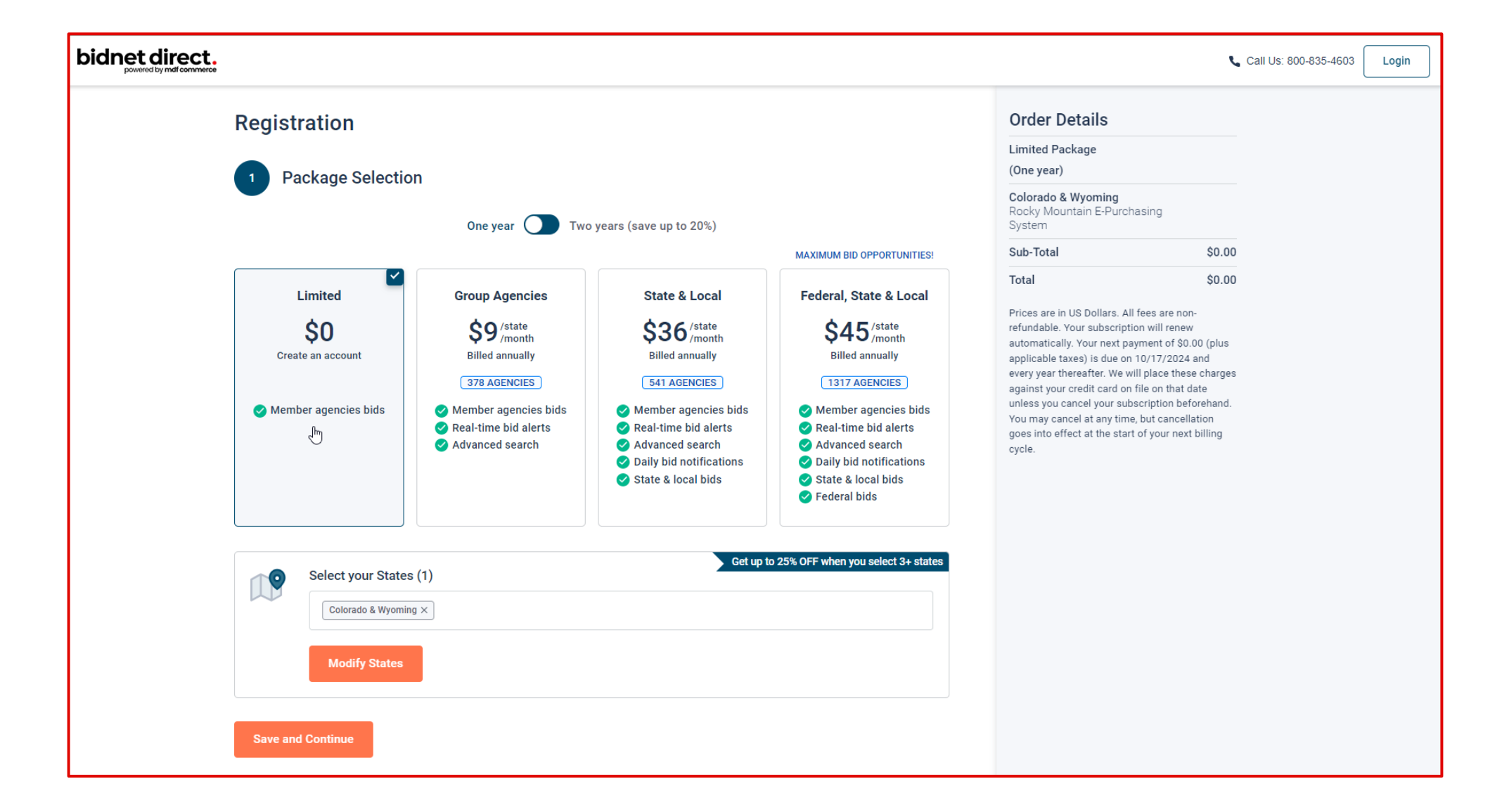

# **Package Selection**

- Select the package that makes the most sense for your company
- For maximum bid opportunities, select Federal Bids to receive matching email notification from ALL Participating Member Agencies, State & Local, and Federal bids across California (subscription fee required)
- Limited package provides access to all bid information; however, you are **not notified** when you match with new information as it is published. Vendors can still view, search, download and respond electronically to solicitations at **no cost**.
- You can also add more States you are interested in doing business by clicking "Modify States"
- Press Save and Continue

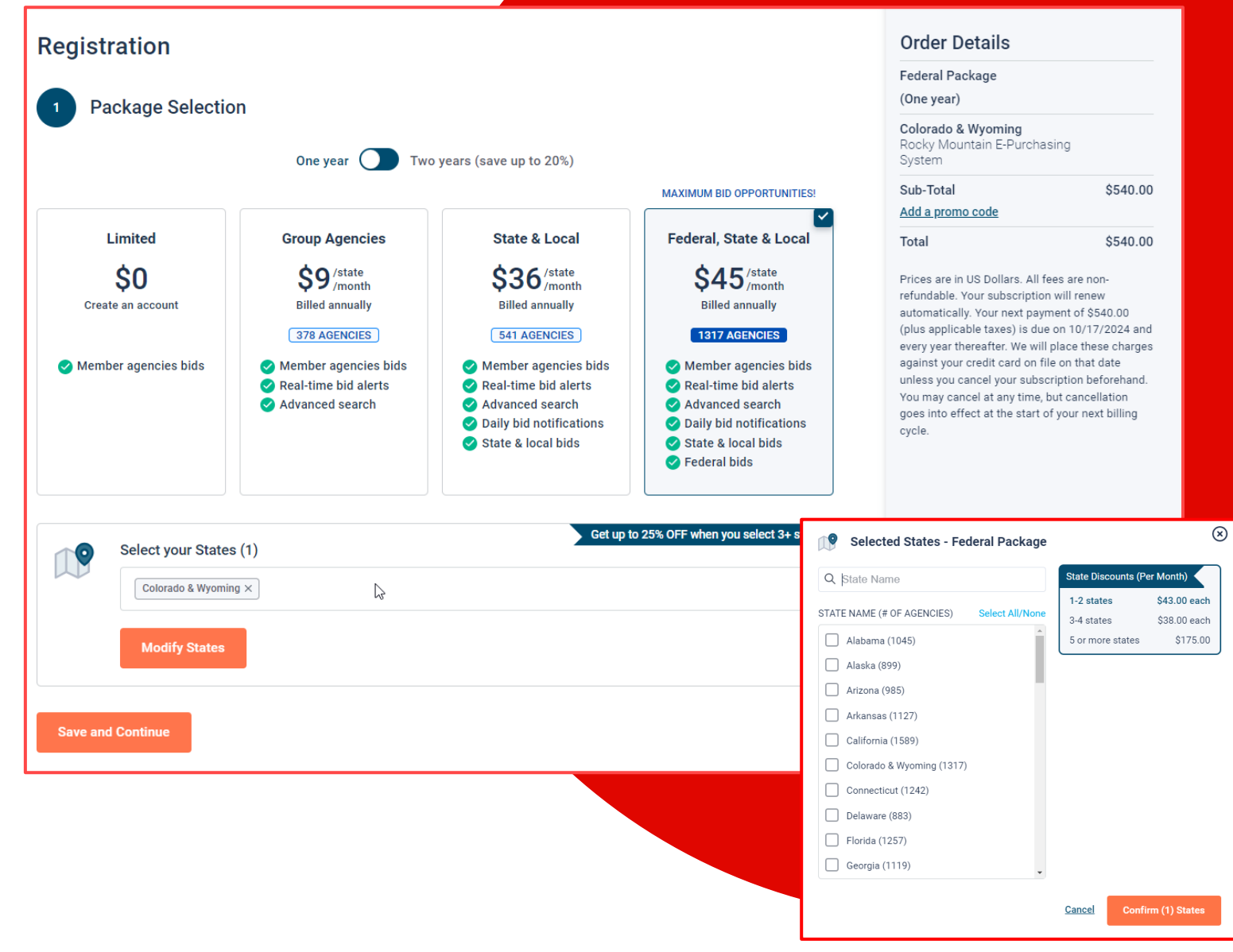

# Personal Information & Advertising Package

- Also in this section, an option is available to add your logo, product sell-sheets, catalogues, etc. to your company profile
- You can add this to your profile or click on the toggle to remove the Advertising Package. You can always add this later.
- Review your personal information and click "Save and Continue"
- Note: If you did not select any paid packages, the button will say "Finalize the Registration". Skip to page 7.

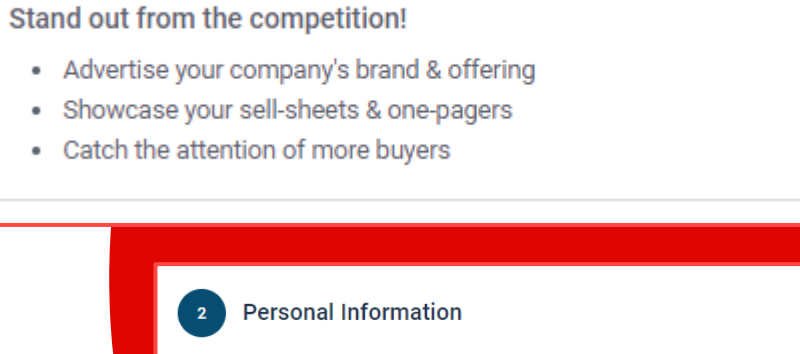

| irst Name                                                                                                    | Last Name        |  |  |
|----------------------------------------------------------------------------------------------------|------------------|--|--|
| Nap                                                                                                    | Fortich          |  |  |
| Company Name                                                                                                    | Phone Number     |  |  |
| Example Construction Services                                                                                                    | 518 245 2368     |  |  |
| Connection Details                                                                                                    |                  |  |  |
| Email Address                                                                                                    | Username         |  |  |
| nap.fortich@exampleconstruction.com                                                                                                    | nap.fortich6     |  |  |
| Password                                                                                                    | Confirm Password |  |  |
|                                                                                                    |                  |  |  |
| I agree to the <u>Terms &amp; Conditions</u> stated herein<br>I am an authorized representative of the above-named      Stand out from the competition!     Advertise your company's brand & of | t organization.  |  |  |
| Showcase your sell-sheets & one-page                                                                                                    | gers             |  |  |
| <ul> <li>Catch the attention of more buyers</li> </ul>                                                                                                    |                  |  |  |

Added \$64.95

# Payment Information (if applicable)

- If any paid registration options were selected, you will be prompted to enter your credit card information
- You can review the amount and the user information on the right screen
- Finalize the registration

| 3 Payment Method             |                   | VISA          | AMERICAN |  | Federal Package<br>(One year)                                                                                                    |                                                                                                    |
|------------------------------|-------------------|---------------|----------|--|----------------------------------------------------------------------------------------------------|----------------------------------------------------------------------------------------------------|
| Card Holder Name             |                   |               |          |  | Colorado & Wyoming<br>Rocky Mountain E-Pu<br>System                                                                                                    | g<br>urchasing                                                                                                    |
|                              |                   |               |          |  | Enhanced Advertisin                                                                                                    | ng Profile \$64.95                                                                                                    |
| Card Number                  | Expiry Date       | Security Code |          |  | Sub-Total                                                                                                    | \$604.95                                                                                                    |
| 0000 0000 0000 0000          | MM/YY             | CVV           | ?        |  | Total                                                                                                    | \$604.95                                                                                                    |
| Billing Address Address City | Zip/Postal Code   |               |          |  | Prices are in US Dollars'<br>refundable. Your subsc<br>automatically every yea<br>\$604.95 (plus applicab<br>We will place these cha<br>card on file next year u<br>subscription beforehan<br>time, but cancellation g<br>of your next billing cycl | a. All tees are non-<br>iription will renew<br>ar. Your next payment of<br>le taxes) is due next year.<br>arges against your credit<br>nless you cancel your<br>nd. You may cancel at any<br>goes into effect at the start<br>le. |
| Country                      | State/Province    |               |          |  | User Inform                                                                                                    | ation                                                                                                    |
| United States                | Choose a state/pr | ovince        | ~        |  | Nap Fortich                                                                                                    |                                                                                                    |
| Finalize the registration    |                   |               |          |  | Example Construe<br>nap.fortich@exan<br>m                                                                                                    | ction Services<br>npleconstruction.co                                                                                                    |

### **Complete & Activate Account**

- This confirmation page • will show your subscription details and the activation email will be sent to you in a few minutes
- Check your email to ٠ complete the registration process & verify your email address. Make sure to check your Spam Inbox if you have not received your activation email.
- Click on the link and login ٠ using the username and password you entered

|                                                                                                    | Sai                                |
|----------------------------------------------------------------------------------------------------|------------------------------------|
| $\bigotimes$                                                                                                    | bi                                 |
| Thank you for subscribing.<br>Welcome, Nap Fortich.                                                                                                    | Nap                                |
| Your activation email is on its way to <b>nap.fortich@exampleconstruction.com</b><br>inbox. To continue and gain access to your account, follow the instructions<br>indicated in the activation email. In the meantime, find your subscription details<br>below. | Plea<br>regi<br>Bidt<br>Upo<br>com |
| Subscription Details                                                                                                    | lf yo<br>Ser                       |
| You purchased the Federal Package - Colorado & Wyoming and Enhanced<br>Advertising Profile                                                                                                    | Kind                               |
| You will be charged \$565.95 (plus applicable taxes) yearly                                                                                                    | sup                                |
| Primary Contact                                                                                                    |                                    |
| Nap Fortich                                                                                                    |                                    |
| Example Construction Services                                                                                                    |                                    |
| nap.fortich@exampleconstruction.com                                                                                                    |                                    |
| 518 245 2368                                                                                                    |                                    |
| Payment Method                                                                                                    |                                    |

#### mple Email:

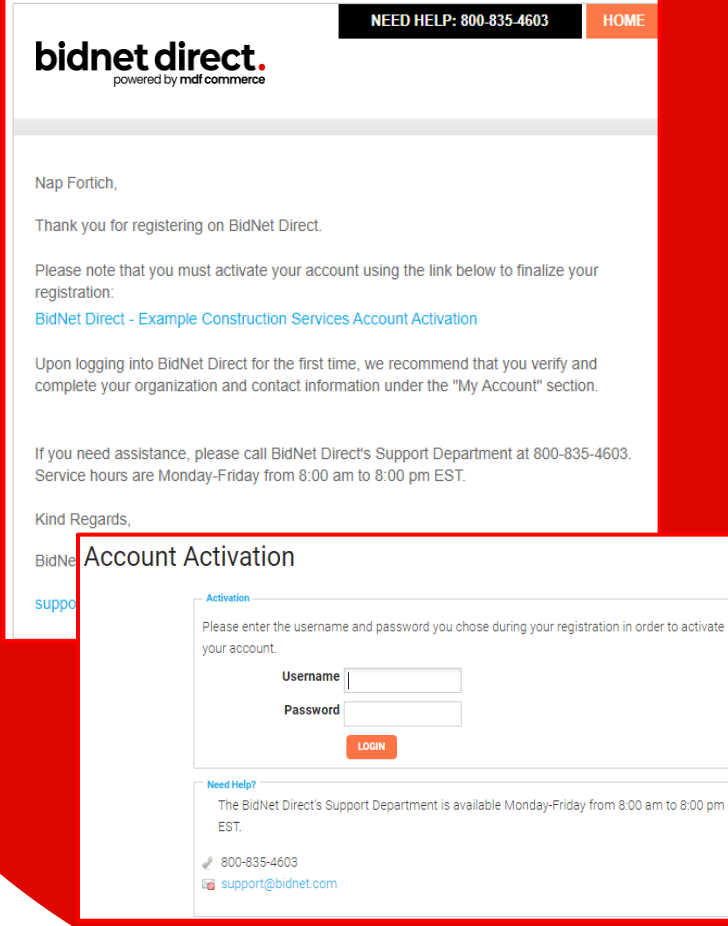

# **Category Code Selection**

- Upon your initial login, you will be asked to select the category codes of the products or services your company offers
- Search by keyword & select all the codes that apply
- This information is used:
  - For automatic email notifications when you match with new solicitations
  - In your company profile for buyers to search & find by product/service requirements
  - For any "invitation" to bid manually requested by buyers

| Categories S | Selected (3)                                                                                                    |         |   |
|--------------|----------------------------------------------------------------------------------------------------|---------|---|
| ✓ 155        | BUILDINGS AND STRUCTURES: FABRICATED AND PREFABRICATED                                                                                                 |         | Û |
| 15500        | BUILDINGS AND STRUCTURES: FABRICATED AND PREFABRICATED                                                                                                 |         | Û |
| ✓ 918        | CONSULTING SERVICES                                                                                                    |         | Û |
| 91800        | CONSULTING SERVICES                                                                                                    |         | Û |
| 91819        | Buildings, Structures and Components Consulting<br>Buildings, Structures and Components Consulting                                                     |         | Û |
| Categories   |                                                                                                    | Consult | ۹ |
| ✓ 905        | AIRCRAFT AND AIRPORT OPERATIONS SERVICES                                                                                                    |         |   |
| 90528        | Aviation Analytical Studies Including Surveys (See 918-12 for Consulting)<br>Aviation Analytical Studies Including Surveys (See 918-12 for Consulting) |         |   |
| ✓ 911        | CONSTRUCTION AND UTILITIES, HIGHER EDUCATION                                                                                                    |         |   |
| 91158        | C.I.P., Special Consultants<br>C.I.P., Special Consultants                                                                                             |         |   |
|              |                                                                                                    |         |   |

This copy of the NIGP Code is the property of the National Institute of Governmental Purchasing, Inc. (NIGP), is displayed and used by BidNet under license from Periscope Holdings, Inc. (the authorized sub-licensor of NIGP), and is protected under the copyright laws of the United States. It may not be copied or used (in whole or part) by any party unless such party is authorized to do so under the terms of a written license agreement entered into with NIGP or its authorized sub-licensors expressly authorizing such party to use the NIGP Code. Unauthorized copyring or use is prohibited. Dated: January 2016

# **Additional Information**

- Additional information such as your type of business structure, and any DBE or other certification will be asked
- You may also upload your W-9 form directly to your company profile (agencies prefer this)
- This information is used:
  - In your company profile for buyers to search & find by product/service requirements
  - For any "invitation" to bid manually requested by buyers

|                                                              | 2                                                               |  |
|--------------------------------------------------------------|-----------------------------------------------------------------|--|
| 1 - Category Selection                                       | 2 - Additional Information 3 - Confirmation                     |  |
| Business Structure*                                          | Business Type                                                   |  |
| Public Corporation                                           | ☑ Small                                                         |  |
| Private Corporation                                          | Large                                                           |  |
| Partnership                                                  | Minority Owned                                                  |  |
| LLC or LLP                                                   | U Woman Owned                                                   |  |
| Individual/Independent Contractor/Sole Program               | rietor 🗆 Veteran Owned                                          |  |
| □ Joint Venture                                              | □ Disabled                                                      |  |
| Non-Profit Organization                                      | Disadvantaged                                                   |  |
| Government Agency                                            | Service Disabled                                                |  |
| □ Organization exempt under Sec 501 (a)                      | Historically Underutilized Business (located in a HUB Zone)     |  |
| □ Other                                                      | Historically Underutilized Business (not located in a HUB Zone) |  |
|                                                              | Historically Black College or University                        |  |
|                                                              | □ Other                                                         |  |
| Owner Ethnicity                                              |                                                                 |  |
|                                                              |                                                                 |  |
|                                                              |                                                                 |  |
| Asian/Asian Pacific                                          |                                                                 |  |
| Sub-Continent Asian (Asian Indian)                           |                                                                 |  |
| African American/Black                                       |                                                                 |  |
| Native American                                              | Rocky Mountain E-Purchasing System - Additional Information     |  |
| Other Is your company SBE certified by the City of Denver? * |                                                                 |  |
|                                                              | • Yes                                                           |  |
| Number of Employees*                                         | O No                                                            |  |
| 11 to 50                                                     | Do you have any other M/WDBE Certifications?*                   |  |
|                                                              | • Yes                                                           |  |
| W-9                                                          | O No                                                            |  |
| <ul> <li>Upload W.0 form</li> </ul>                          | Other certification names:*                                     |  |
| Topload W-9 form                                             |                                                                 |  |
|                                                              | Please separate answers by commas.                              |  |
|                                                              |                                                                 |  |
|                                                              | < Previous Activate                                             |  |
|                                                              |                                                                 |  |

# **Registration Complete!**

- Login and start looking at open solicitations from San Diego County Water Authority
- If you selected the paid e-mail notification for Group, Statewide or Federal Opportunities, new notifications of solicitations that match your profile will start immediately
- Need help registering or navigating the system? Contact the Bidnet Direct Vendor Support team at 800-835-4603, option 2

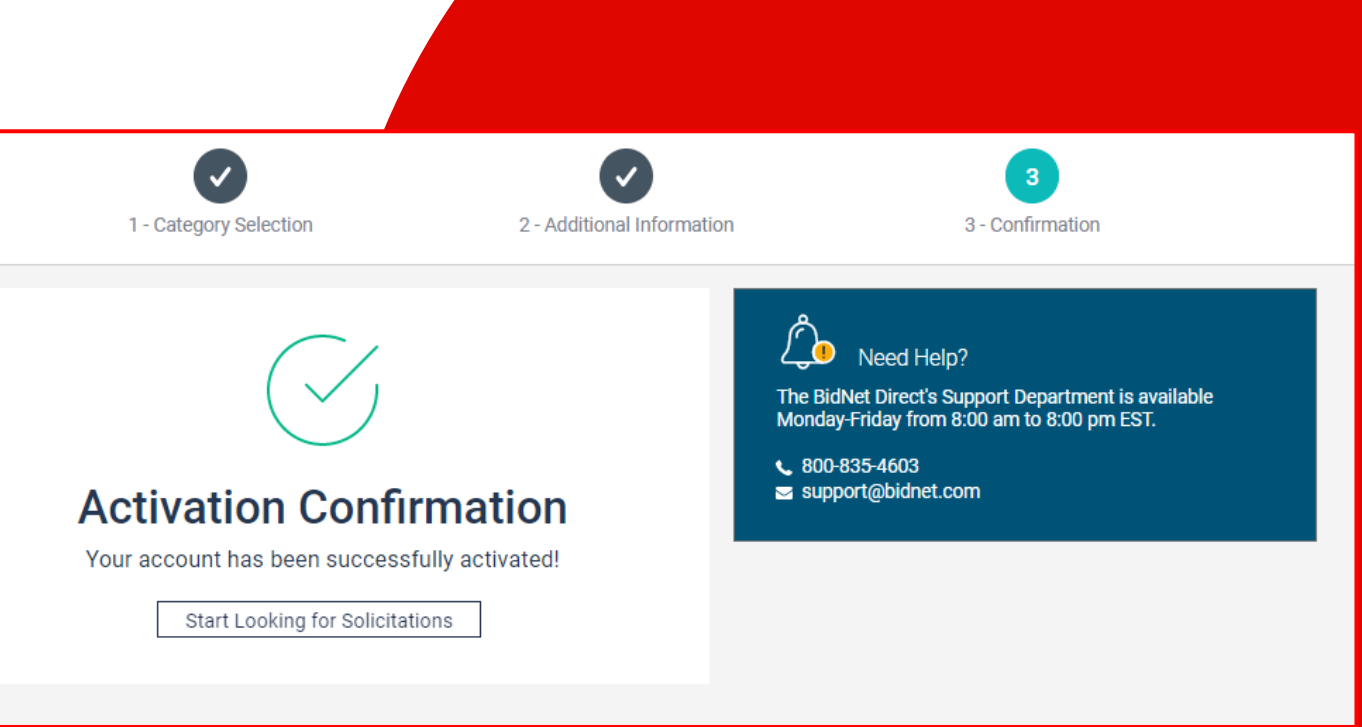

### Here to Help

- Kim Cullen, Director of Marketing at Bidnet Direct
   <u>kim.cullen@mdfcommerce.com</u>
- Bidnet Direct Vendor Support Team

M-F 8am-8pm ET 800-835-4603, option 2

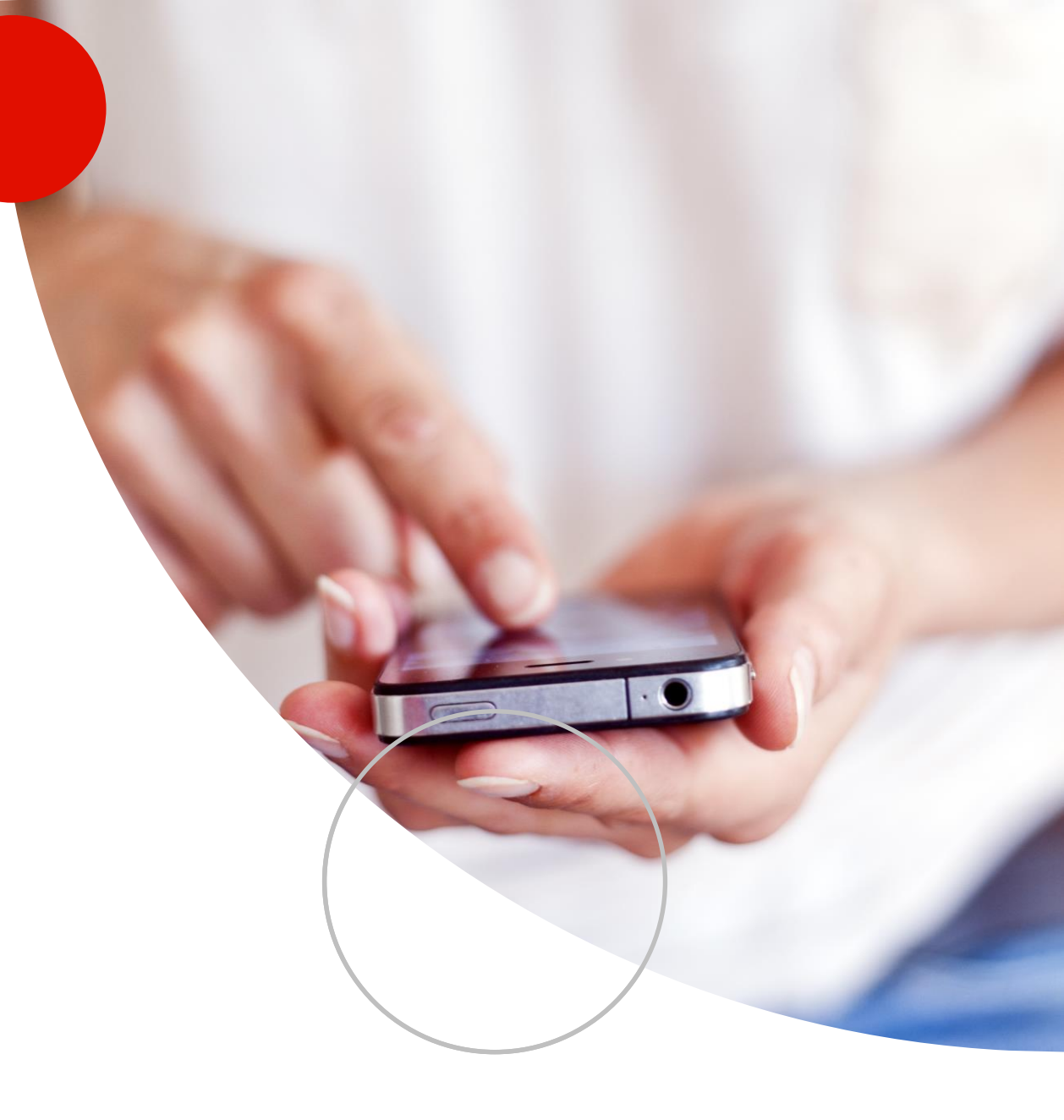

# Questions